ケータイ連絡網グルリン 迷惑メールフィルター解除リファレンスマニュアル (iCloud)

## 2015/7/30

| 1 | Cloud                                                                                                    | 設定方法   ⑦                | パソコンのブラウザから以下のURL<br>にアクセスして、iCloudにログインしま<br>す<br>[https://www.icloud.com/]<br>※ iPhone上からiCloudの迷惑メール<br>フォルダーが見られる方はiPhone上<br>から操作できます                                                                      |
|---|----------------------------------------------------------------------------------------------------|-------------------------|----------------------------------------------------------------------------------------------------|
| 2 | $\begin{bmatrix} Cloud \\ \\ \\ \\ \\ \\ \\ \\ \\ \\ \\ \\ \\ \\ \\ \\ \\ \\ \\$                                                                                                    |                         | iCloudのメニューが表示されますの<br>で、「メール」をクリックします                                                                                                    |
| 3 | Cloud メール       Cloud メール       Cloud メール         ● 受信       ・ ケータイ注熱研究ルソン 1507       Sorter-Sufface-Sufface.         ウ クイ注熱研究ルソン 1507       Contention       ケータイ注熱研究ルソン ユーザ登録メール         ・ 下車を       ・ ケータイ注熱研究ルソン ユーザ登録メール         ・ 下車を       ・ テータイ注熱研究ルソン ユーザ登録メール         ・ 日本のの「加速の」のの「加速の」のの「加速の」のの         ・ 日本のの「加速の」のの       一 日本のの         ・ 日本のの       一 日本の         ・ 日本のの       一 日本の         ・ 日本のの       一 日本の         ・ 日本のの       一 日本の         ・ 日本のの       一 日本の         ・ 日本のの       一 日本の         ・ 日本の       - 日本の         ・ 日本の       - 日本の | 連邦メールではない<br>29CRF<br>② | <ol> <li>iCloudメールが表示されますの<br/>で、「迷惑メール」をクリックします</li> <li>「ケータイ連絡網グルリン」からの<br/>メールが届いていますので、<br/>「迷惑メールではない」をクリックしま<br/>す</li> <li>グルリンからのメールが「受信」<br/>フォルダに移動します<br/>移動しない場合は「受信」フォルダに<br/>移動してください</li> </ol> |

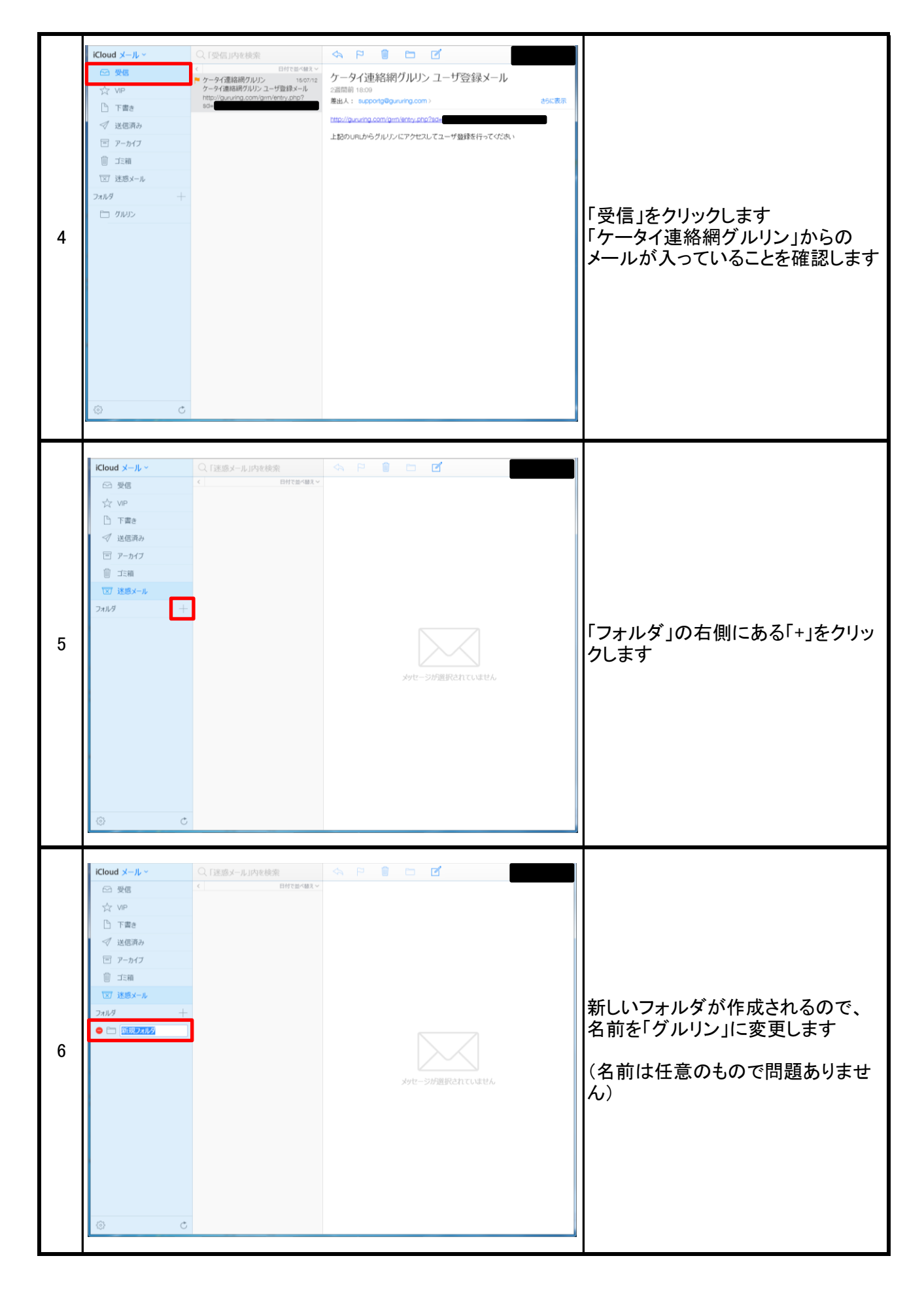

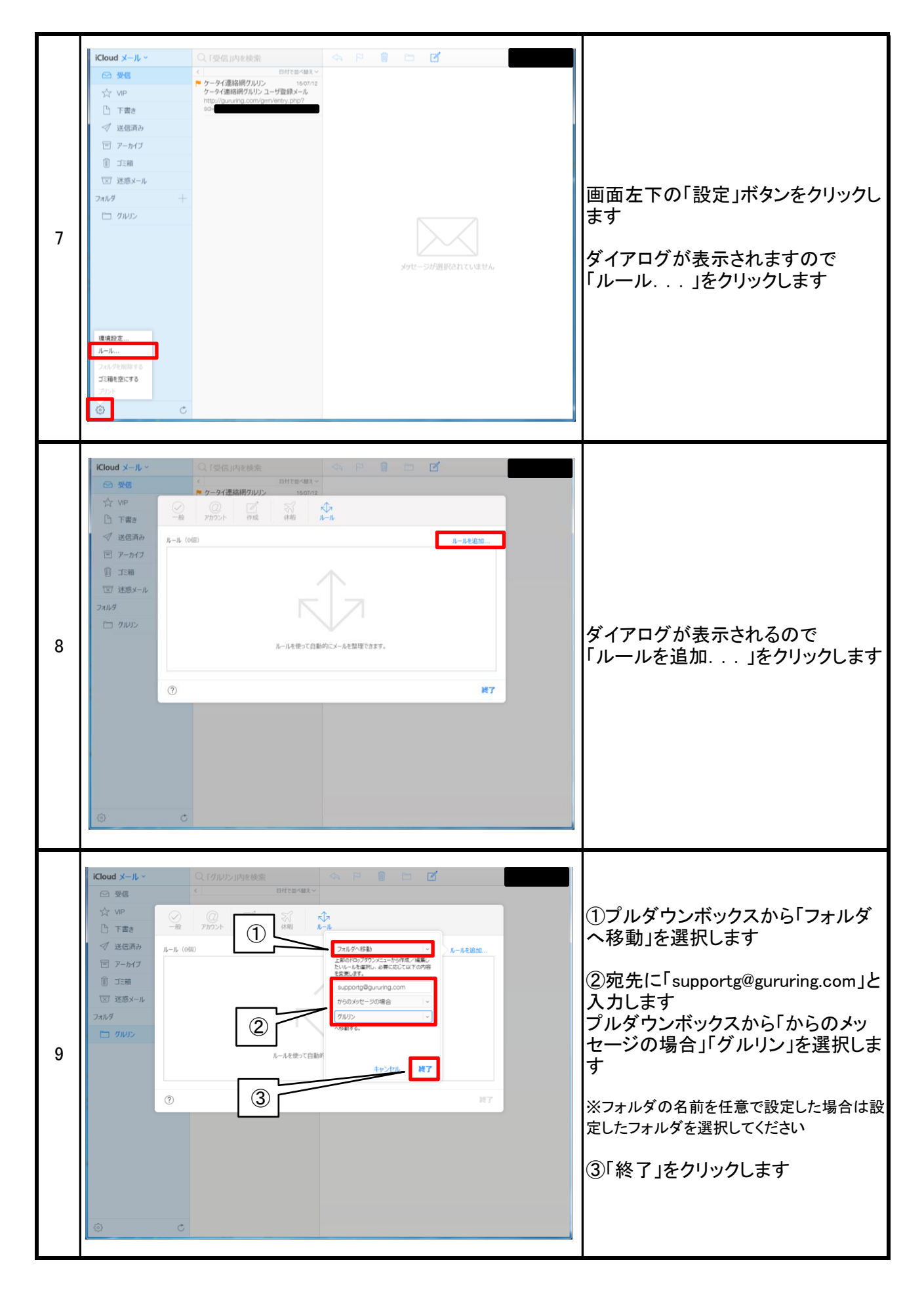

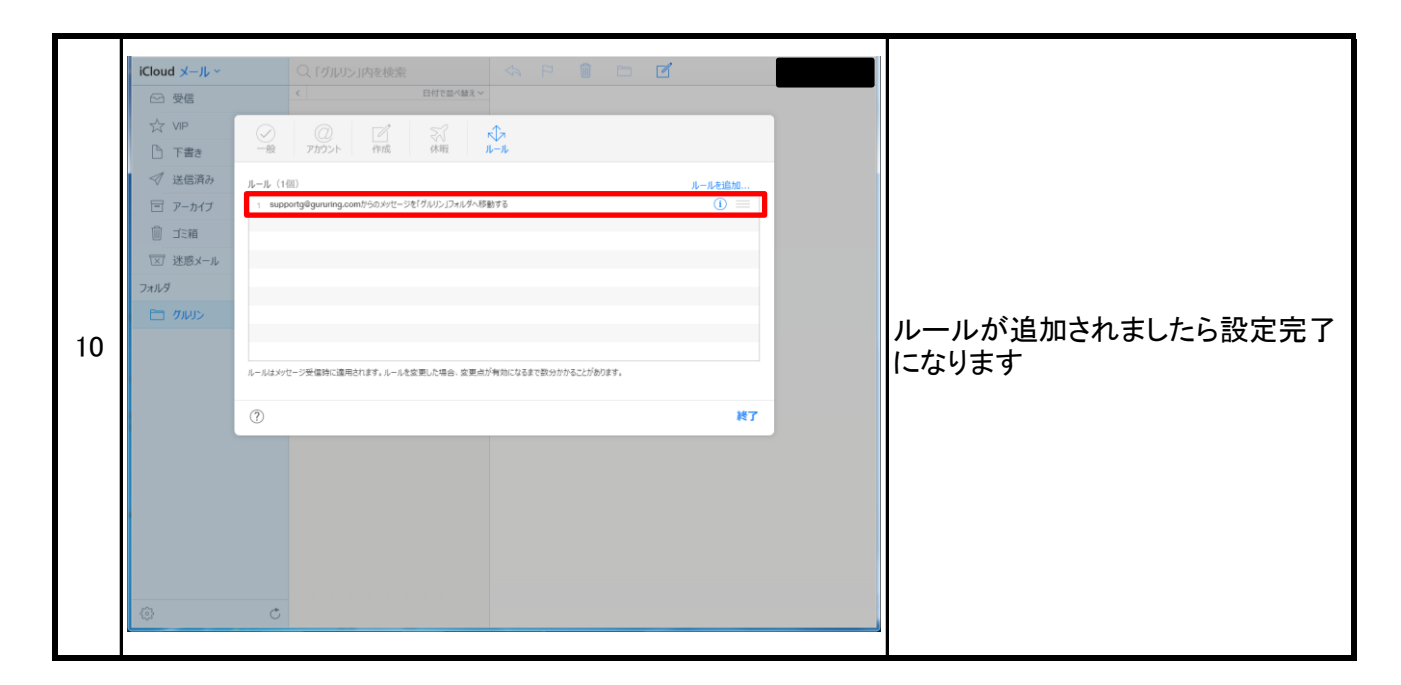